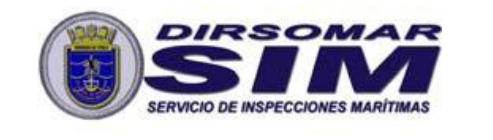

SERVICIO INSPECCIONES MARITÍMAS

INSTRUCTIVO N°13/2024

CONOCIMIENTO PÚBLICO

#### INSTRUCCIONES COMPLEMENTARIAS RESPECTO AL PROCEDIMIENTO PARA HABILITAR UNA NAVE QUE ESTÁ EN PROCESO DE CONSTRUCCIÓN EN TERRITORIO NACIONAL, PARA REQUERIR SERVICIOS DE LA AUTORIDAD MARÍTIMA.

## I.- ÁMBITO DE APLICACIÓN:

Naves mayores que se encuentren siendo construidas en territorio nacional.

#### II.- OBJETIVO:

Impartir instrucciones respecto al procedimiento habilitar a una nave que está en proceso de construcción en territorio nacional, para requerir servicios de la autoridad marítima.

#### III.- INFORMACIONES:

- 1. Los Armadores o Astilleros que requieran registrar una nave que esté siendo construida en territorio nacional, deberán solicitar mediante la aplicación "Sistema de Inspección de Naves" la reserva de nombre y número ISMM.
- 2. Una vez realizado lo anterior, los Armadores o Astilleros deberán ingresar una solicitud de "Inscripción de Nave en Construcción" en la aplicación "Sistema de Inspección de Naves".
- 3. Será responsabilidad de los Armadores o Astilleros registrar las naves antes mencionadas utilizando el Formulario de Registro disponible en la aplicación "Sistema de Inspección de Naves".
- 4. Una vez registrada la nave por parte de los Armadores o Astilleros, y aprobados los datos por parte del Servicio de Inspecciones Marítimas, esta quedará habilitada para solicitar servicios únicamente en la aplicación "Sistema de Inspección de Naves". Lo anterior, mientras no se obtenga un Pasavante de Navegación para la nave, o ésta no haya sido matriculada.
- 5. Finalizado el proceso de construcción, el Armador podrá obtener un Pasavante de Navegación si así lo requiere.
- 6. Las naves con un pasavante de navegación vigente, quedarán habilitadas para ser visualizadas como embarcaciones nacionales en todos los sistemas informáticos de DIRECTEMAR, sin embargo, quedarán en estado INOPERATIVO hasta que obtengan la certificación reglamentaria que los habilite para operar.

| APROBÓ  | CN LT Sr. G. Araya G     | FECHA APROBACIÓN     | Febrero 2024 | REVISIÓN: 0     |
|---------|--------------------------|----------------------|--------------|-----------------|
| PREPARÓ | E.A.C. Sr. P. Terraza G. | FECHA DE ELABORACION | Febrero 2024 | PÁGINA: 1 de 10 |

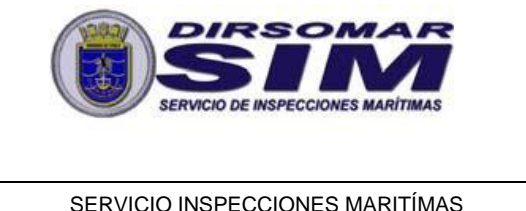

SERVICIO INSPECCIONES MARITÍMAS

INSTRUCTIVO N°13/2024

CONOCIMIENTO PÚBLICO

- 7. La nave podrá operar (estará en estado OPERATIVA), cuando ésta cuente con un pasavante de navegación vigente y con los certificados exigidos por la autoridad marítima que garanticen el cumplimiento de las medidas de seguridad. En caso de vencer el pasavante de navegación no encontrándose aún matriculada la nave, ésta quedará en una condición INOPERATIVA, siéndole impedido el zarpe.
- 8. Este registro no sustituye en ningún caso a la matrícula, por lo tanto, los Armadores deberán continuar con dicho proceso en DIRECTEMAR.

## IV.- INSTRUCCIONES:

- 1. Ingresar al Sistema de Inspección de Naves mediante la siguiente URL: https://serviciosonline.directemar.cl/auth2/login/5/1/0
  - a. El acceso es mediante Clave única del Servicio de Registro Civil e Identificación.
  - b. En caso de no contar con acceso a la aplicación, deberán solicitarlo en el formulario siguiente web: https://siceciiweb.directemar.cl/SICECIIWEB/index.php/registro
- 2. Dirigirse al menú "Nueva Solicitud". Se mostrará un listado desplegable en el que se debe seleccionar la opción "Reserva y cambio de nombre, Inscripción de naves, Cambio de propietario, Cambio de bandera, Otras modificaciones a la nave".
- 3. A continuación, seleccionar el Tipo de Trámite "Solicitar Reserva o Cambio de Nombre". El sistema preguntará si desea solicitar la reserva de nombre para una nave nacional ya matriculada. Responder "No" a esta pregunta y presionar la opción "Ir al trámite".
- 4. Completar el formulario que se despliega en pantalla, indicando: Nombre Nave, Tipo de Nave, Tipo de Tráfico y Armador. Finalmente, presionar la opción "Solicitar Reserva".
- 5. Realizados los pasos anteriores, quedará ingresada la solicitud de reserva de nombre, la que será evaluada por la división de registro de naves del Depto. Jurídico, objeto determinar si se aprueba o se rechaza. En ambos casos el usuario solicitante recibirá un email con la resolución final.
- 6. Una vez aprobada la reserva de nombre, dirigirse al menú "Nueva Solicitud". Se mostrará un listado desplegable en el que se debe seleccionar la opción "Reserva y cambio de nombre, Inscripción de naves, Cambio de propietario, Cambio de bandera. Otras modificaciones a la nave".
- 7. A continuación, seleccionar desde la lista desplegable el Tipo de Trámite "Inscribir Nave en Construcción".

| APROBÓ  | CN LT Sr. G. Araya G     | FECHA APROBACIÓN     | Febrero 2024 | REVISIÓN: 0     |
|---------|--------------------------|----------------------|--------------|-----------------|
| PREPARÓ | E.A.C. Sr. P. Terraza G. | FECHA DE ELABORACION | Febrero 2024 | PÁGINA: 2 de 10 |

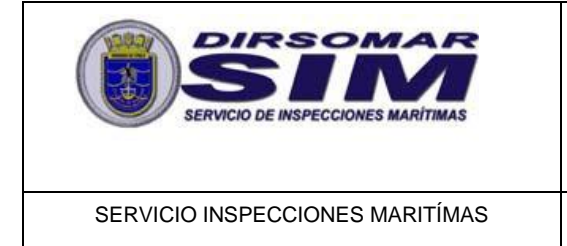

INSTRUCTIVO N°13/2024

- 8. Se mostrará el formulario de registro en pantalla. Complete toda la información allí solicitada.
  - a. Se recomienda realizar guardados parciales de información presionando la opción "Guardar Borrador". Esto permitirá retomar el formulario en el último punto guardado en caso de ocurrir algún inconveniente o error en el sistema.
- 9. Finalmente, una vez que haya completado toda la información solicitada en el formulario, presionar la opción "Guardar Formulario".

10. En Anexo "A", se detallan pantallas y pasos a seguir.

| APROBÓ  | CN LT Sr. G. Araya G     | FECHA APROBACIÓN     | Febrero 2024 | REVISIÓN: 0     |
|---------|--------------------------|----------------------|--------------|-----------------|
| PREPARÓ | E.A.C. Sr. P. Terraza G. | FECHA DE ELABORACION | Febrero 2024 | PÁGINA: 3 de 10 |

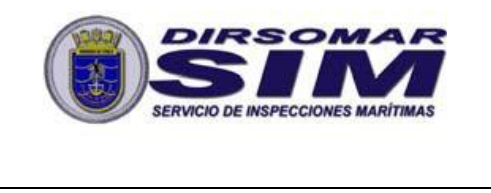

SERVICIO INSPECCIONES MARITÍMAS

INSTRUCTIVO N°13/2024

CONOCIMIENTO PÚBLICO

# ANEXO "A"

## MANUAL DE INSTRUCCIONES

1. Diríjase al menú "*Nueva Solicitud*", destacado a continuación:

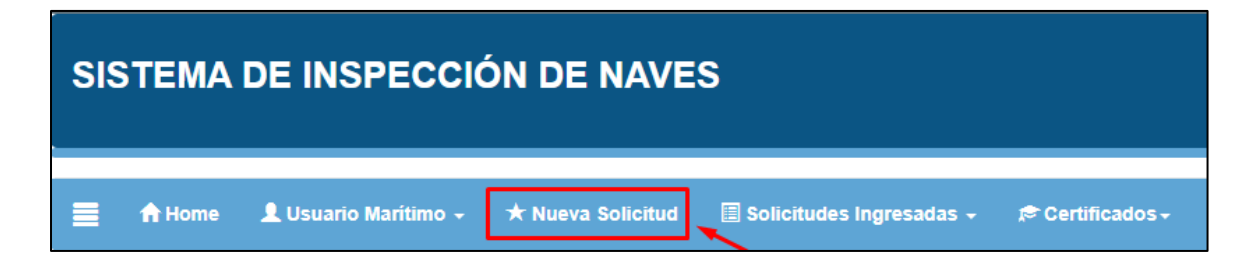

2. Se mostrará un listado en el que se debe seleccionar la opción "Reserva y cambio de nombre, Inscripción de naves, Cambio de propietario, Cambio de bandera, Otras modificaciones a la nave":

| ¿Qué solicitud de | sea realizar? |   |  |
|-------------------|---------------|---|--|
|                   | Seleccione    | • |  |

| ¿Qué solicitud desea realizar? |                                                                                                    |
|--------------------------------|----------------------------------------------------------------------------------------------------|
|                                | Seleccione 👻                                                                                                    |
|                                |                                                                                                    |
|                                | Selectione                                                                                                    |
|                                | Inspección para obtención de Certificado de nave nacional                                                                  |
|                                | Inspección para obtención de Refrendo o Renovación de Vigencia de nave nacional                                            |
|                                | Levantamiento de Observaciones encontradas en Inspección realizada a a la nave                                             |
|                                | Certificado para naves que requieren Cambio de Bandera (Solo naves que realizarán tráfico Nacioinal)                       |
|                                | Reserva y cambio de nombre, Inscripción de naves, Cambio de propietario, Cambio de bandera, Otras modificaciones a la nave |

| APROBÓ  | CN LT Sr. G. Araya G     | FECHA APROBACIÓN     | Febrero 2024 | REVISIÓN: 0     |
|---------|--------------------------|----------------------|--------------|-----------------|
| PREPARÓ | E.A.C. Sr. P. Terraza G. | FECHA DE ELABORACION | Febrero 2024 | PÁGINA: 4 de 10 |

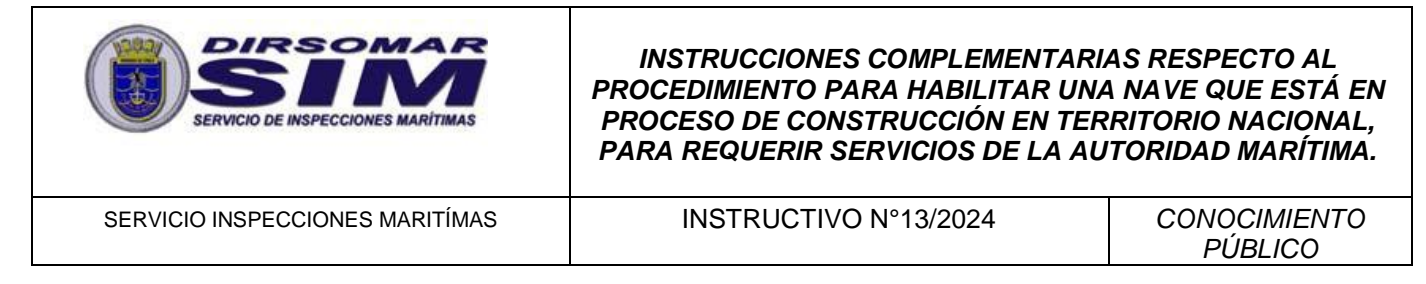

3. A continuación, seleccionar desde la lista desplegable el Tipo de Trámite "Solicitar Reserva o Cambio de Nombre".

| Seleccione un tipo de trámite y a cont | inuación complete la información que se solicita.                      |   |
|----------------------------------------|------------------------------------------------------------------------|---|
|                                        |                                                                        |   |
|                                        | Tipo de Trámite                                                        |   |
|                                        | Seleccione                                                             | ~ |
|                                        | Seleccione                                                             |   |
|                                        | Inscribir Nave en Construccion<br>Inscribir Nave por Cambio de Bandera |   |
|                                        | Modificar Información de una Nave                                      | _ |
|                                        | Solicitar Transferencia de Propiedad                                   |   |
|                                        | Solicitar Cambio de Nombre                                             |   |
|                                        | Solicitar Cambio Razón Social del Propietario                          |   |
|                                        | ocriticio de inspecciones martamas.                                    |   |

Responder "No" a esta pregunta y presionar la opción "Ir al trámite":

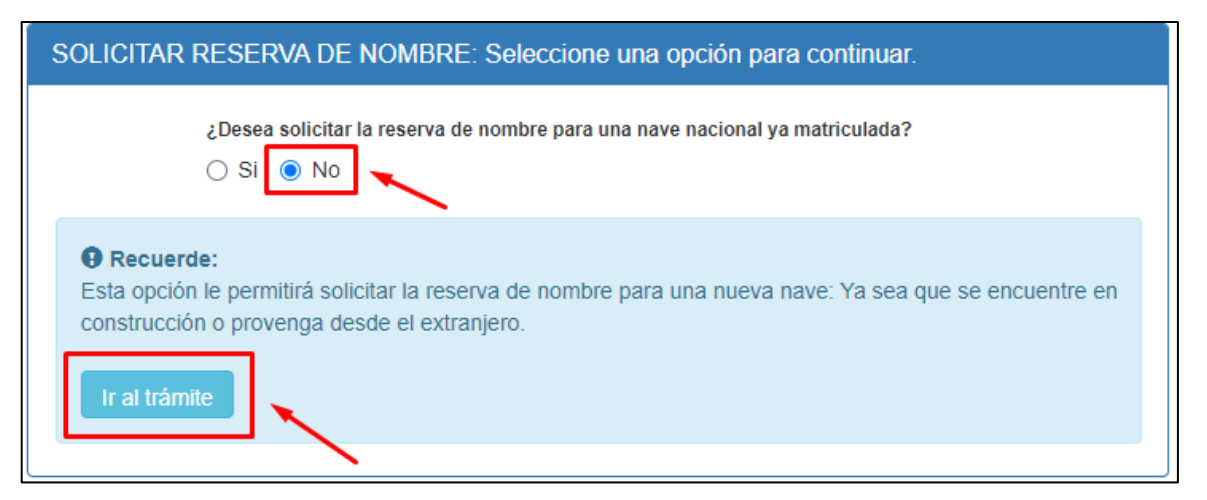

| APROBÓ  | CN LT Sr. G. Araya G     | FECHA APROBACIÓN     | Febrero 2024 | REVISIÓN: 0     |
|---------|--------------------------|----------------------|--------------|-----------------|
| PREPARÓ | E.A.C. Sr. P. Terraza G. | FECHA DE ELABORACION | Febrero 2024 | PÁGINA: 5 de 10 |

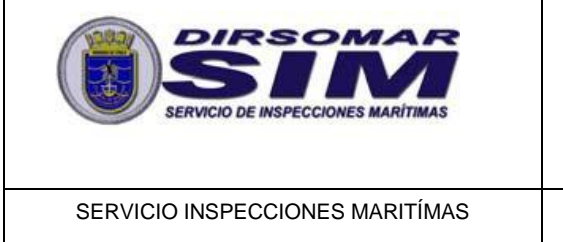

INSTRUCTIVO N°13/2024

CONOCIMIENTO PÚBLICO

4. Completar el formulario que se despliega en pantalla y presionar la opción "Solicitar Reserva":

| Reserva de Nombre                                                                                                    |                                                                                                    |  |  |  |  |  |
|----------------------------------------------------------------------------------------------------|----------------------------------------------------------------------------------------------------|--|--|--|--|--|
| A continuación podrá reservar el nombre para una r<br>autoridad marítima. En caso que sea rechazada, recibir                                              | A continuación podrá reservar el nombre para una nueva nave mayor nacional. Ingrese el nombre propuesto y a continuación espere a que éste sea aprobado por la autoridad marítima. En caso que sea rechazada, recibirá una notificación y deberá modificar el nombre propuesto. |  |  |  |  |  |
| Instrucciones:                                                                                                    |                                                                                                    |  |  |  |  |  |
| <ul> <li>Ingrese el nombre propuesto en el campo "Nombre l<br/>Registre el "Tipo de nave" y "Tráfico".</li> <li>Solicite la reserva de nombre.</li> </ul> | Nave". Posteriormente, verifique su disponibilidad presionando la opción "Verificar disponibilidad".                                                                                                    |  |  |  |  |  |
|                                                                                                    | Nombre Nave *                                                                                                    |  |  |  |  |  |
|                                                                                                    | PRUEBA Q. Verificar disponibilidad                                                                                                    |  |  |  |  |  |
|                                                                                                    | Nombre de nave disponible 🗸                                                                                                    |  |  |  |  |  |
|                                                                                                    | Tipo de nave *                                                                                                    |  |  |  |  |  |
|                                                                                                    | REMOLCADOR DE ALTA MAR 🗸                                                                                                    |  |  |  |  |  |
|                                                                                                    | Tráfico *                                                                                                    |  |  |  |  |  |
|                                                                                                    | Nacional 🗸                                                                                                    |  |  |  |  |  |
|                                                                                                    | Armador *                                                                                                    |  |  |  |  |  |
|                                                                                                    | REMOLCADORES ULTRATUG LTDA. (7: 🗸                                                                                                    |  |  |  |  |  |
| [                                                                                                    | Solicitar Reserva                                                                                                    |  |  |  |  |  |

5. Si desea verificar las reservas nombre que ha ingresado, diríjase menú "Solicitudes Ingresadas" e ing a la opción "Reservas de No Solicitadas".

| Si desea verificar las reservas de<br>nombre que ha ingresado, diríjase a al<br>menú " <i>Solicitudes Ingresadas</i> " e ingrese<br>a la opción " <i>Reservas de Nombre</i><br>Solicitadas". |                                   |             |                                   |                   | Solicitudes Ingra           | esadas 👻         | esadas |   |
|----------------------------------------------------------------------------------------------------|-----------------------------------|-------------|-----------------------------------|-------------------|-----------------------------|------------------|--------|---|
|                                                                                                    |                                   |             |                                   | C                 | Reservas de No              | mbre Solicitad   | las    | ] |
| Reservas de Nombre Solicitadas                                                                                                    |                                   |             | Solicitudes Naves Ingresadas      |                   |                             |                  |        |   |
| Información: Una vez aprobado el nombre, se otorgará Señal de llamada y Número MMSI.                                                                                                    |                                   |             |                                   | Certificados Soli | citados                     |                  |        |   |
| Reservas de n                                                                                                    | ombre solicitadas: A continuación | se encuentr | an todas las solicitudes de reser | va d              | le nombre que ha ingresado. |                  |        |   |
| Nave                                                                                                    | Tipo de Nave                      | Bandera     | Esta                              | ado F             | Reserva                     | Señal de Llamada | MMSI   | ] |
| LLANQUIHUE REMOLCADOR DE ALTA MAR CHILE RESERVA DE NOMBRE INGRESADA POR USUARIO MARÍTIMO SIN ASIGN                                                                                           |                                   | SIN ASIGNAR | SIN ASIGNAR                       |                   |                             |                  |        |   |

| APROBÓ  | CN LT Sr. G. Araya G     | FECHA APROBACIÓN     | Febrero 2024 | REVISIÓN: 0     |
|---------|--------------------------|----------------------|--------------|-----------------|
| PREPARÓ | E.A.C. Sr. P. Terraza G. | FECHA DE ELABORACION | Febrero 2024 | PÁGINA: 6 de 10 |

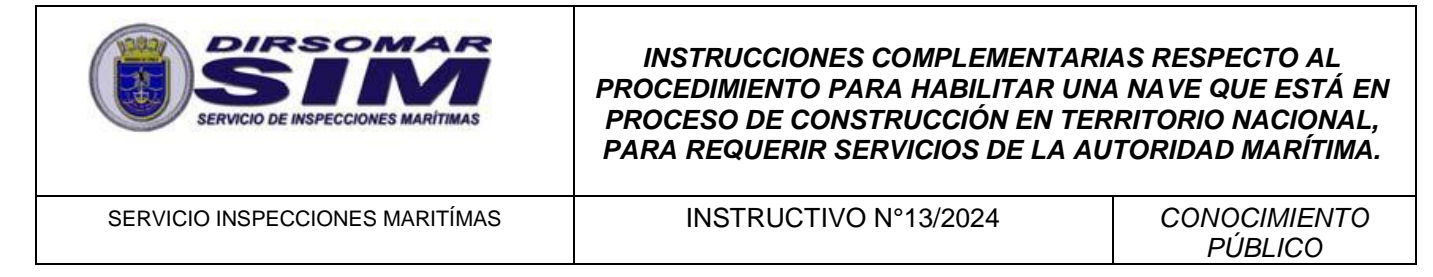

6. Una vez aprobada la reserva de nombre, dirigirse al menú "Nueva Solicitud" y seleccionar la opción "Reserva y cambio de nombre, Inscripción de naves, Cambio de propietario, Cambio de bandera, Otras modificaciones a la nave".

| SISTEMA              | DE INSPECCIÓN DE NAVES                                                                                                    |
|----------------------|----------------------------------------------------------------------------------------------------|
| 📄 🏦 Home             | 👤 Usuario Marítimo 🗸 🖈 Nueva Solicitud 📰 Solicitudes Ingresadas 🗸 🔊 Certificados 🗸                                                                                                    |
| ¿Qué solic           | citud desea realizar?                                                                                                    |
|                      | Seleccione •                                                                                                    |
| ¿Qué solicitud desea | a realizar?                                                                                                    |
|                      | Seleccione *                                                                                                    |
|                      | Inspección para obtención de Certificado de nave nacional<br>Inspección para obtención de Refrendo o Renovación de Vigencia de nave nacional<br>Levantamiento de Observaciones encontradas en Inspección realizada a a la nave<br>Certificado para naves que requieren Cambio de Bandera (Solo naves que realizarán tráfico Nacioinal)<br>Reserva y cambio de nombre, Inscripción de naves, Cambio de propietario, Cambio de bandera, Otras modificaciones a la nave |

| APROBÓ  | CN LT Sr. G. Araya G     | FECHA APROBACIÓN     | Febrero 2024 | REVISIÓN: 0     |
|---------|--------------------------|----------------------|--------------|-----------------|
| PREPARÓ | E.A.C. Sr. P. Terraza G. | FECHA DE ELABORACION | Febrero 2024 | PÁGINA: 7 de 10 |

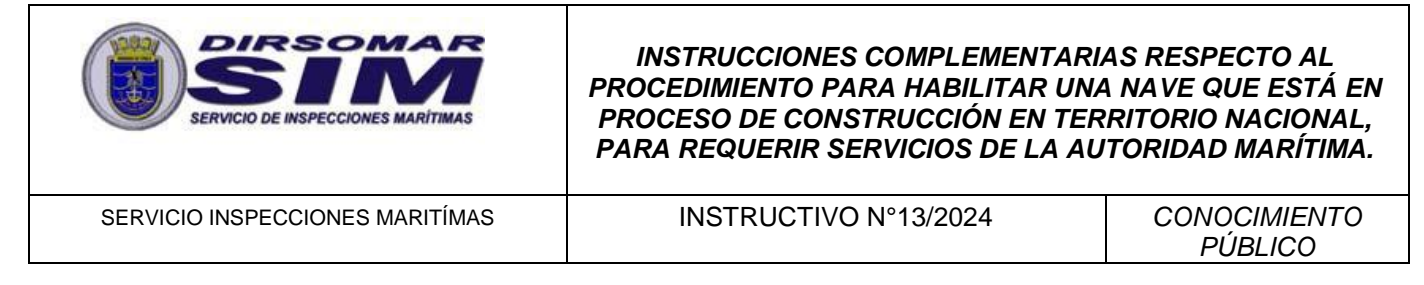

7. Posteriormente, seleccionar desde la lista desplegable el Tipo de Trámite "*Inscribir Nave en Construcción*":

| Solicitudes de Regist                                                                   | tro y Modificación de Información de Nave                                                                                                    | es |  |
|-----------------------------------------------------------------------------------------|----------------------------------------------------------------------------------------------------|----|--|
| Seleccione un tipo de trámite y a continuación complete la información que se solicita. |                                                                                                    |    |  |
|                                                                                         | Tipo de Trámite                                                                                                    |    |  |
|                                                                                         | Seleccione V                                                                                                    |    |  |
|                                                                                         | Seleccione<br>Inscribir Nave en Construcción                                                                                                    |    |  |
|                                                                                         | Inscribir Nave por Cambio de Bandera<br>Modificar Información de una Nave<br>Solicitar Reserva o Cambio de Nombre<br>Solicitar Transferencia de Propiedad<br>Inscribir Nave por Cambio de Bandera en el Extranjero<br>Solicitar Cambio Razón Social del Propietario |    |  |

8. A continuación, se desplegará el formulario de registro por pantalla, el que está compuesto por nueve etapas:

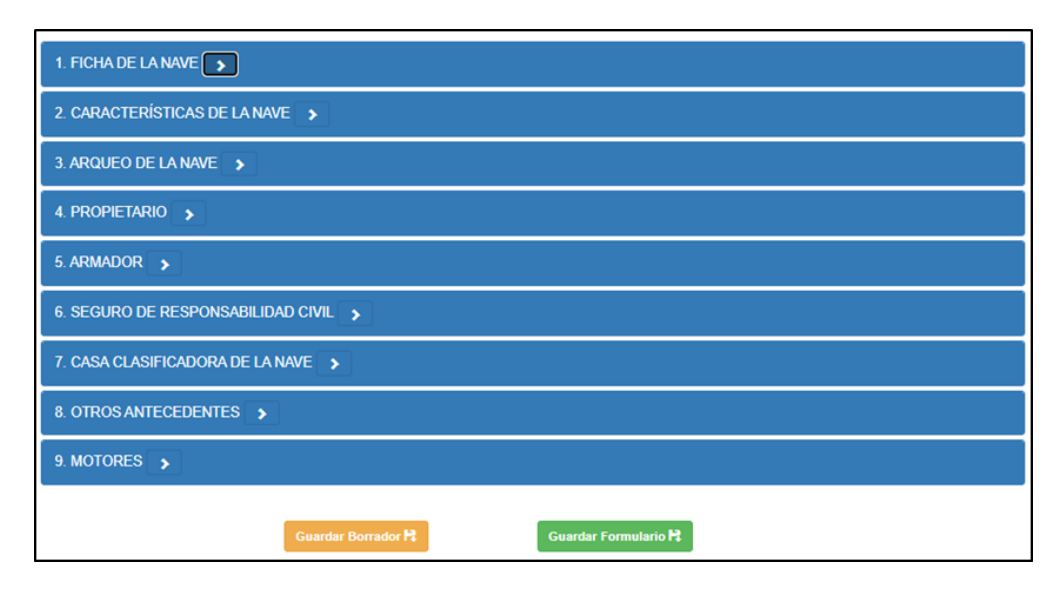

| APROBÓ  | CN LT Sr. G. Araya G     | FECHA APROBACIÓN     | Febrero 2024 | REVISIÓN: 0     |
|---------|--------------------------|----------------------|--------------|-----------------|
| PREPARÓ | E.A.C. Sr. P. Terraza G. | FECHA DE ELABORACION | Febrero 2024 | PÁGINA: 8 de 10 |

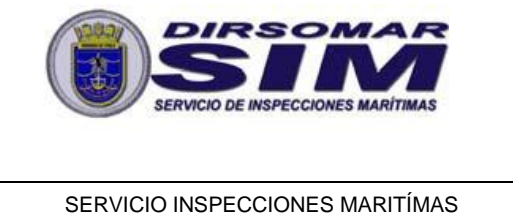

SERVICIO INSPECCIONES MARITÍMAS

INSTRUCTIVO N°13/2024

CONOCIMIENTO PÚBLICO

9. Complete toda la información requerida en cada una de las etapas: Para naves en construcción, los campos obligatorios se detallan a continuación:

| Tipo de Nave     | Calado Máx. de | Año Construcción Nave    |
|------------------|----------------|--------------------------|
|                  | Operación      |                          |
| Trafico          | Arqueo Bruto   | Fecha Colocación de la   |
|                  |                | Quilla                   |
| Bandera          | Arqueo Neto    | Número Pasajeros         |
| Eslora Total     | Propietario    | Grúas, Plumas de carga   |
|                  |                | y/o Similares (Si/No)    |
| Manga Máx.       | Armador        | Botes de Rescate (Si/No) |
| Puntal de Arqueo | Astillero      |                          |

| 1. FICHA DE LA NAVE                            |                                                                                                    |
|------------------------------------------------|----------------------------------------------------------------------------------------------------|
| B<br>C<br>(II<br>at                            | Buscar Reserva de Nombre:<br>Buscar Q<br>Campo requerido.<br>(Ingrese Señal de Llamada o Nº ISMM<br>asociados a su reserva) |
| N.<br>S                                        | Kombre Nave *                                                                                                    |
| Ni<br>N                                        | Kümero ISMM<br>Nº OMI (Más. 9 dígitos)                                                                                      |
| Tipo de Nave *<br>Seleccione<br>Campo requerio | Tráfico *           V         Seleccione V           ido.         Campo requerido.                                          |
| Bandera *<br>Seleccione<br>Campo requerio      | v<br>ido.                                                                                                    |
| IMÁGENES DE                                    | : LA NAVE:<br>r Costado Babor                                                                                               |
| Seleccionar ar                                 | Irchi 🖀 Examinar Seleccionar archi 🖀 Examinar                                                                               |
| Tamaño Máximo: 2                               | : 2MB. Tamaño Máximo: 2MB.                                                                                                  |

| APROBÓ  | CN LT Sr. G. Araya G     | FECHA APROBACIÓN     | Febrero 2024 | REVISIÓN: 0     |
|---------|--------------------------|----------------------|--------------|-----------------|
| PREPARÓ | E.A.C. Sr. P. Terraza G. | FECHA DE ELABORACION | Febrero 2024 | PÁGINA: 9 de 10 |

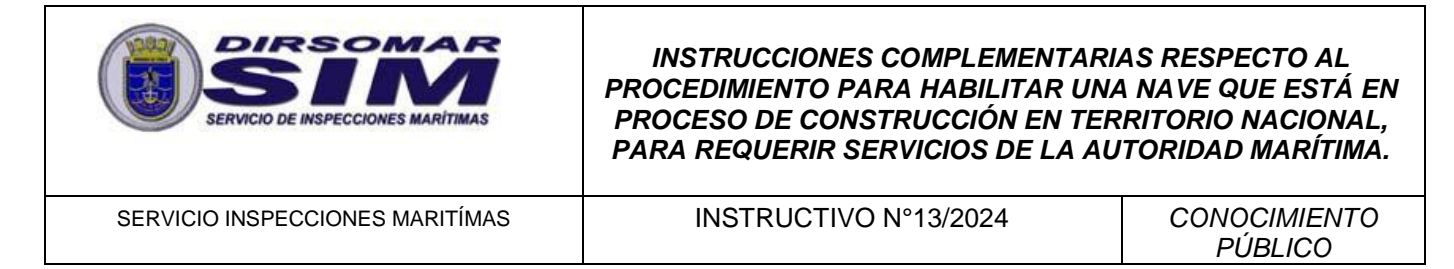

10. Utilice la opción "Guardar Borrador" para realizar guardados parciales de información en la medida que complete una o más etapas de datos. Esto, permitirá recuperar el formulario en el último punto en el que alcanzó a guardar en caso de existir algún inconveniente con la conexión a internet o el formulario mismo:

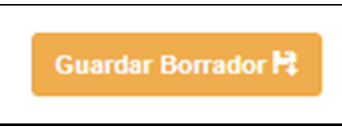

11. Finalmente, una vez que haya completado la totalidad de la información solicitada, presione la opción "Guardar Formulario":

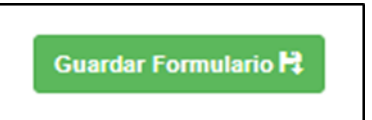

| APROBÓ  | CN LT Sr. G. Araya G     | FECHA APROBACIÓN     | Febrero 2024 | REVISIÓN: 0      |
|---------|--------------------------|----------------------|--------------|------------------|
| PREPARÓ | E.A.C. Sr. P. Terraza G. | FECHA DE ELABORACION | Febrero 2024 | PÁGINA: 10 de 10 |